## 

## Instructions to Sign Up for Umpqua Health Alliance (UHA) Provider Portal

1. To sign up for the provider portal, please visit <u>https://help.phtech.com</u>.

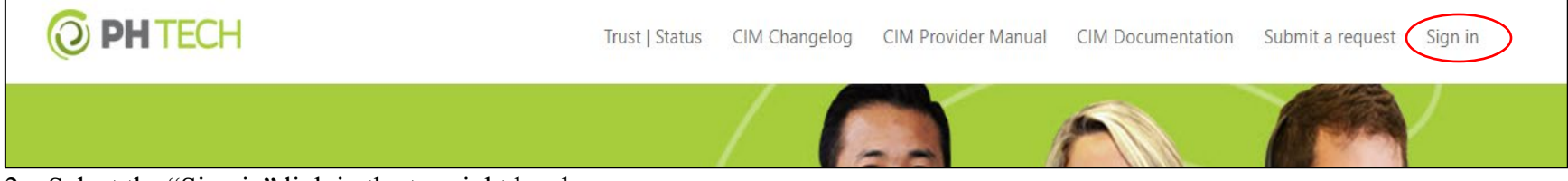

- 2. Select the "Sign in" link in the top right header.
- 3. When the new window appears, select the "Sign up" link in the bottom left corner.

| G Sign in with Google               | Email              |
|-------------------------------------|--------------------|
|                                     | 1                  |
|                                     | Password           |
|                                     | Stay signed in     |
|                                     | Sign in            |
|                                     | I am an Agent      |
|                                     | Forgot my password |
| New to PH TECH HELP CENTER Sign up  |                    |
| tave you emailed us? Get a national |                    |

- 4. After you have signed up. Sign into the help center by following the steps first step.
- 5. Then select "Submit a request" in the top header.

## 

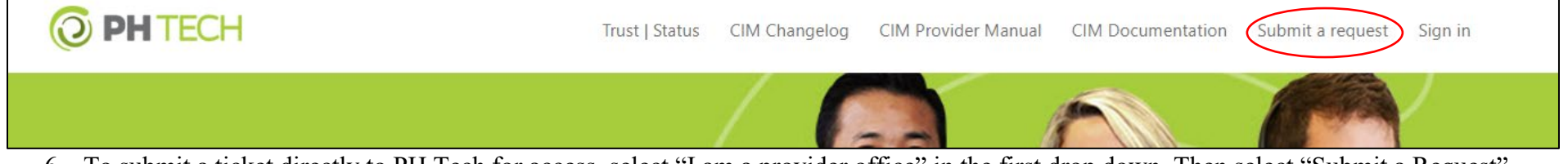

- 6. To submit a ticket directly to PH Tech for access, select "I am a provider office" in the first drop down. Then select "Submit a Request".
- 7. Complete the required fields.
- 8. In the "Please select the most appropriate topic" field select "[CIM Support] New CIM account access or troubleshoot an access issue". In the "Please select which issue you are having regarding the CIM account" field select "I need a new CIM Account created....."

| Articles in this section<br>I am with a provider office                                                                                                    | l am with a provider office                                                                                                    | PH TECH HELP CENTER > Submit a request                                                                                                    |
|----------------------------------------------------------------------------------------------------|----------------------------------------------------------------------------------------------------|----------------------------------------------------------------------------------------------------|
| I am with a health plan                                                                                                    | 2 years ago · Updated Follow                                                                                                    | Submit a request                                                                                                    |
| l am a broker or agent                                                                                                    | Submit a request                                                                                                    | If this is the first time submitting a request with PH TECH, you will be required to verify your email address or<br>your request will not be received. After submitting your request, please check your email (possibly your SPAM<br>folder) for our verification email. Please start by selecting from the following options below: |
|                                                                                                    | If this is the first time submitting a request with PH TECH, you will be required to verify your email address<br>or your request will not be received. After submitting your request, please check your email (possibly your<br>SPAM folder) for our verification email. | I am with a provider office                                                                                                    |
|                                                                                                    | Help tickets submitted inside the PH TECH HELP CENTER are HIPAA compliant. As always, it's important to follow minimum necessary guidelines when transmitting PHI.                                                                                                    | Your email address                                                                                                    |
| 9. Continue<br>granted a                                                                                                    | e to fill in the form, with the * required fields. You will be access within 1-7 business days. You will be required to verify                                                                                                    | Subject                                                                                                    |
| your email address, or your request will not be received. After<br>submitting your request, please check your email (possibly your SPAM<br>folder) for the verification email |                                                                                                    | Do not include PHI in the subject field.<br>Please select the most appropriate topic                                                                                                    |
| ioider) i                                                                                                    |                                                                                                    | [CIM Support] New CIM account access or troubleshoot an access issue                                                                                                    |
| 10. If you ne                                                                                                    | red further assistance, please email support@phtech.com or call                                                                                                    | Please select which issue you are having regarding the CIM account                                                                                                    |
| 503-584-2169 option 2.                                                                                                    |                                                                                                    | I need a new CIM Account created (this includes access to additional Tax ID's or adding addit"                                                                                                    |